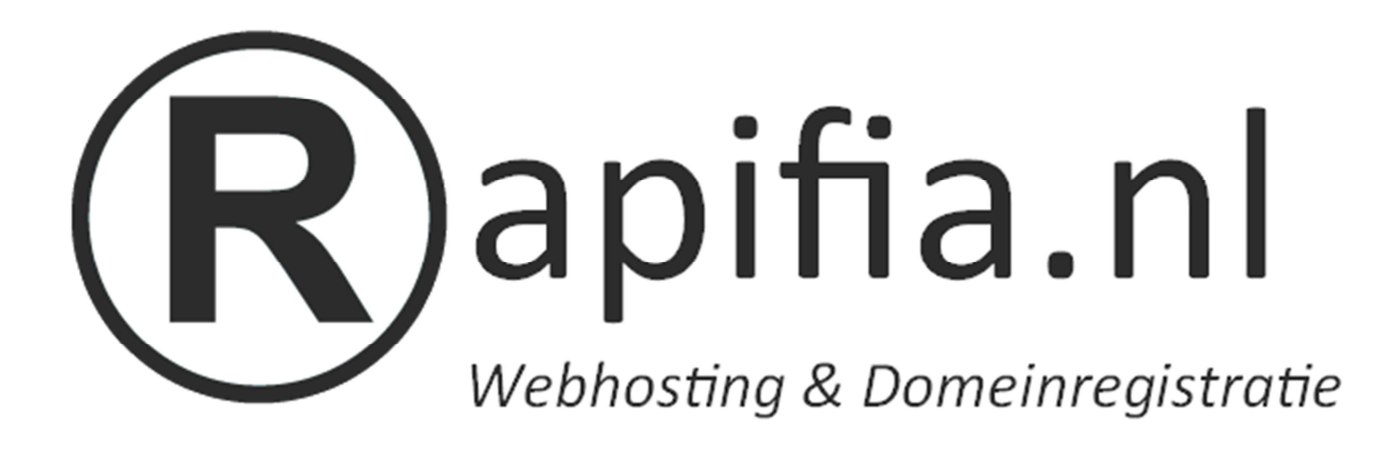

# Startgidsen

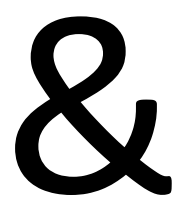

## Tutorials

Bevat o.a. DirectAdmin, FTP, Webmail, Windows Live Mail, PHPMyAdmin en Rapifia klantenpaneel uitleg.

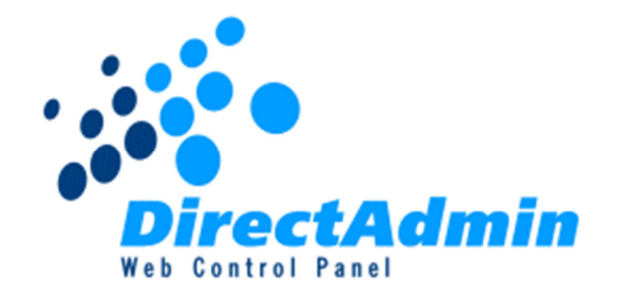

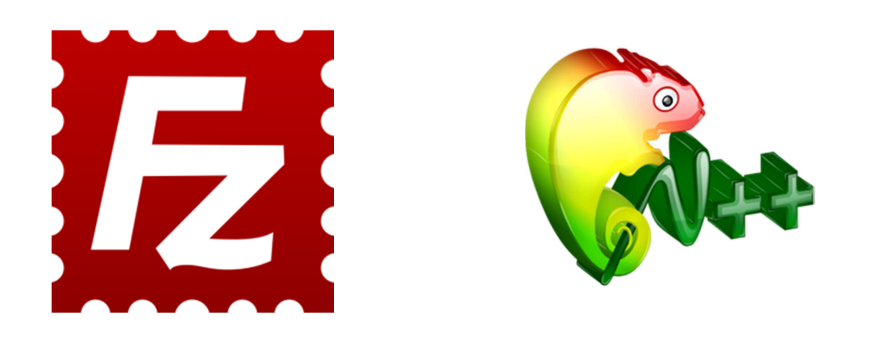

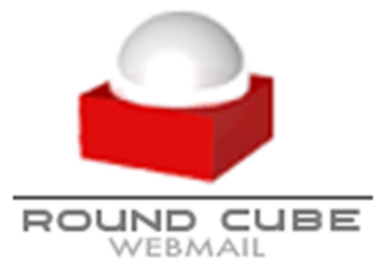

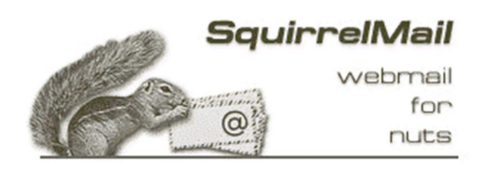

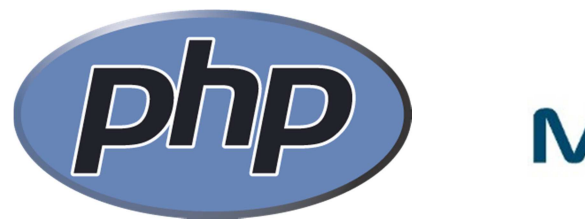

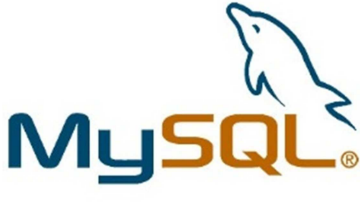

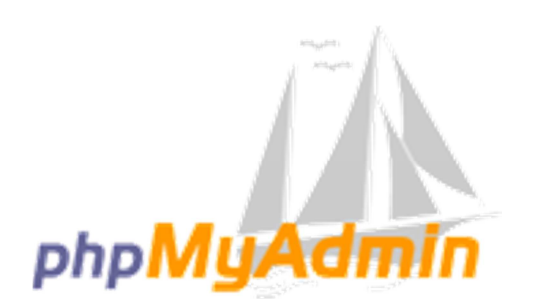

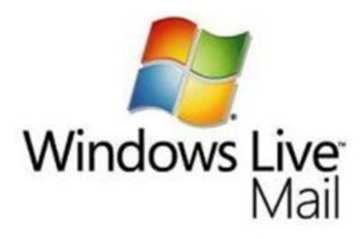

## Hoofdstukken

| Na  | gina:                 |    |
|-----|-----------------------|----|
| 1.  | Inleiding             | 2  |
| 2.  | Benodigde programma's | 3  |
| 3.  | DirectAdmin           | 4  |
| 4.  | FileZilla             | 6  |
| 5.  | Notepad++ & PHP       | 10 |
| 6.  | Roundcube             | 12 |
| 7.  | Squirrelmail          | 13 |
| 8.  | MySQL                 | 14 |
| 9.  | PHPMyAdmin            | 15 |
| 10. | Windows Live Mail     | 16 |
| 11. | Rapifia klantenpaneel | 17 |

## 1. Inleiding

Allereerst, welkom bij Rapifia Nederland. Voor u ligt dit exclusieve Startgidsen & Tutorials boekje die u als nieuwe klant heeft gekregen. Indien u nieuw bent in de website wereld willen wij u met dit boekje graag begeleiden en bijstaan waar nodig. Daarom leggen wij in dit boekje handige informatie uit over verschillende programma's en web applicaties die wij hieronder kort opsommen:

- DirectAdmin, dit is een webhosting controlepaneel.
- FileZilla, dit wordt gebruikt om bestanden uit te wisselen tussen u en de FTP server.
- NotePad++, dit wordt gebruikt om programmeringsbestanden (PHP, HTML, CSS, JavaScript) te maken.
- Roundcube en Squirrelmail, dit zijn twee online webapplicaties waarin u uw e-mail kunt beheren.
- MySQL, een database applicatie.
- PHP, een uitgebreide serverside programmeertaal.
- PHPMyAdmin, een webapplicatie voor het beheren van een MySQL database.
- Windows Live Mail, een Windows programma voor het lezen van uw e-mail.

Alvast veel succes met het lezen, het maken en het beheren van uw eigen website.

## 2. Benodigde programma's

Om alles wat in dit boekje wordt uitgelegd te kunnen volgen en na te kunnen bootsen raden wij u aan onderstaande programma's te downloaden.

#### FileZilla:

Zoals al eerder uitgelegd, dit is een gratis en open-source FTP programma die vele mensen over de hele wereld gebruiken. Klik op onderstaande link om de laatste versie van FileZilla te downloaden:

http://filezilla-project.org/download.php

#### NotePad++:

Dit is een tekstverwerker voor het maken van programmeringsbestanden. U kunt dit programma op de onderstaande link downloaden: <u>http://notepad-plus-plus.org/</u>

#### Windows Live Mail:

In deze tutorial gebruiken wij Windows Live Mail, u kunt ook Microsoft Office Outlook gebruiken, dit werkt ongeveer hetzelfde. Het voordeel van Windows Live Mail is dat dit programma gratis te downloaden is. Dit programma zit bij de Windows Live kit en deze is hier te downloaden:

http://explore.live.com/windows-live-mail

#### **Google Chrome:**

Wij maken in deze tutorial gebruik van Google Chrome. Indien u een andere webbrowser gebruikt is dit geen probleem, u zult enkel de knoppen op een andere plek hebben staan. Mocht u deze browser op uw computer willen installeren, dan kunt u dit programma hier downloaden: <u>http://www.google.com/chrome?hl=nl</u>

Al deze programma's zijn Nederlands en dus ideaal indien u niet zo goed Engels kunt of de Engelse computertermen niet kent. Verder heeft u geen programma's nodig. Wel heeft u een internet verbinding nodig (heft liefst ADSL of glasvezel) en daarnaast een Windows installatie (Windows XP, Vista of 7 zijn compatibel).

## 3. DirectAdmin

Indien u een Linux of een reseller webhosting pakket heeft aangevraagd, dan kunt u via DirectAdmin dit pakket beheren. U komt in DirectAdmin door uw webbrowser op te starten en in de adresbalk de link

http://domeinnaam.nl:2222 in te typen. Indien uw domeinnaam nog niet actief is, dan kunt u ook http://rapifia.nl:2222 gebruiken om in DirectAdmin te geraken. U kunt inloggen op DirectAdmin met de gekozen gebruikersnaam en het wachtwoord uit de e-mail die u van DirectAdmin gekregen heeft (deze is in het Engels en bevat daarnaast nog specifieke details over uw hosting pakket). In deze tutorial gaan we u leren uw wachtwoord te wijzigen, een FTP account aan te maken, een MySQL database aan te maken, een e-mail adres aan te maken en een subdomein aan te maken.

#### 1. Uw wachtwoord wijzigen.

U kunt uw wachtwoord wijzigen door indien u ingelogd bent in DirectAdmin op

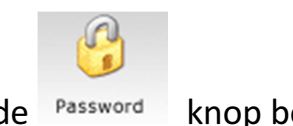

#### Change

de Password knop bovenin of de Password knop in het midden van de pagina in te drukken. Dit is afhankelijk van de DirectAdmin stijl.

Vervolgens vult u in het eerste invulvakje uw huidige wachtwoord in (waarmee u zojuist in DirectAdmin kwam) en daaronder twee keer uw nieuwe wachtwoord. Vervolgens kunt u selecteren voor welke onderdelen u uw wachtwoord wilt wijzigen. Kies in dit geval voor alle onderdelen. Vervolgens klikt u op de onderste knop en daarna is uw wachtwoord gewijzigd en actief gesteld.

#### 2. Een FTP account aanmaken.

Om een FTP account aan te maken klikt u op de knop of link getiteld "FTP management". Klik hierna op "Create FTP account". Vervolgens voert u de gebruikersnaam (bijvoorbeeld "jan") in en daaronder het wachtwoord waarmee deze gebruiker via de FTP kan inloggen. Daaronder kunt u selecteren tot waar deze gebruiker toegang heeft. Kies in dit geval voor het bolletje achter "Domain". Deze gebruiker heeft dan toegang voor het hele domein. U kunt ook voor "User" kiezen, er wordt dan een map aangemaakt met de naam "jan" waarin deze gebruiker toegang heeft. U kunt ook zelf een path kiezen, dit is

echter alleen bedoeld voor de gevorderde gebruiker. Daarna klikt u op "Create" en vervolgens is uw FTP account aangemaakt.

#### 3. Een MySQL database aanmaken.

U kunt een MySQL database aanmaken door op de knop of link getiteld "MySQL management" te klikken. Kies vervolgens voor "Create new Database". Vervolgens vult u op deze pagina de databasenaam, de database gebruikersnaam en het wachtwoord in. Daarna klikt u op "Create". Met deze gegevens kunt u straks in PHPMyAdmin geraken, al is dit ook al mogelijk met uw DirectAdmin gegevens waardoor u alle databases (en niet alleen de database met deze database gebruikersnaam) kunt beheren.

#### 4. Een subdomein aanmaken.

Een subdomein maakt u aan door op de knop of link "Subdomain Management" te klikken. Vervolgens vult u helemaal onderaan de pagina de subdomein naam (bijvoorbeeld "forum" of "jan") in en daarna klikt u op "Create". Vervolgens is uw nieuwe subdomein in enkele minuten online en dan kunt u deze beheren.

#### Extra informatie.

Mocht u nog vragen hebben over DirectAdmin dan horen wij deze graag van u. U kunt tevens alles in het Nederlands nalezen op <u>http://help.meesterlijk.nl</u>.

## 4. FileZilla

FileZilla wordt gebruikt om FTP overdrachten te kunnen doen. U heeft als het goed is FileZilla al gedownload en geïnstalleerd met behulp van hoofdstuk 2. Wij gaan in dit hoofdstuk de werking van FileZilla uitleggen. Om te beginnen, start FileZilla op vanuit uw desktop of via Start -> Alle programmas -> FileZilla FTP Client -> FileZilla.

U komt vervolgens uit in dit scherm:

| E FileZilla                                                                                                    |                          |                   | State of the local division of the local division of the local div |           |                              |  |  |  |  |
|----------------------------------------------------------------------------------------------------|--------------------------|-------------------|----------------------------------------------------------------------------------------------------|-----------|------------------------------|--|--|--|--|
| Bestand Bewerken Beeld Overdracht Server Favorieten Help Nieuwe versie beschikbaar!                                                                                                    |                          |                   |                                                                                                    |           |                              |  |  |  |  |
|                                                                                                    |                          |                   |                                                                                                    |           |                              |  |  |  |  |
| Host:                                                                                                    | Gebruikersnaam:          | Wachtwoor         | d:                                                                                                    | Poort:    | Snelverbinden                |  |  |  |  |
|                                                                                                    |                          |                   |                                                                                                    |           |                              |  |  |  |  |
| Lokale site: \                                                                                                    |                          | •                 | Externe site:                                                                                                    |           |                              |  |  |  |  |
| Bureaublad     Min documenten     Min documenten     C:     C:    C |                          |                   |                                                                                                    |           |                              |  |  |  |  |
| Bestandsnaam                                                                                                    | A                        | Bestandsgr. ^     | Bestandsnaam                                                                                                    | ^         | Bestandsg Bestandstype       |  |  |  |  |
| <ul> <li>▲ C:</li> <li>▲ D:</li> <li>■ E:</li> <li>■ H:</li> <li>■ i:</li> </ul>                                                                                                    |                          | E                 |                                                                                                    | Kan met g | geen enkele server verbinden |  |  |  |  |
| · ·                                                                                                    |                          | •                 | •                                                                                                    |           |                              |  |  |  |  |
| Server-/lokaal bestand                                                                                                    | Richting Extern bestand  |                   | INIET Verbonden.                                                                                                    |           | Grootte Prioriteit Status    |  |  |  |  |
|                                                                                                    |                          |                   |                                                                                                    |           |                              |  |  |  |  |
| •                                                                                                    |                          |                   |                                                                                                    |           |                              |  |  |  |  |
| Bestanden in de wachtrij                                                                                                    | Mislukte overdrachten Su | cesvolle overdrad | nten                                                                                                    |           |                              |  |  |  |  |
|                                                                                                    |                          |                   |                                                                                                    |           | 📾 Wachtrij: leeg 🔹 🗣         |  |  |  |  |

Om verbinding te maken met Rapifia vult u als "Host" uw eigen domeinnaam in of als deze nog niet beschikbaar is "rapifia.nl". Bij "Gebruikersnaam" vult u uw DirectAdmin gebruikersnaam in of een andere FTP gebruiker die u via DirectAdmin heeft aangemaakt. Let wel dat een aangemaakt appart FTP account achter de naam (bijv. "jan") nog het @domein.nl voegsel krijgt, waarbij u domein.nl vervangt met uw eigen domeinnaam plus extensie. Een aparte poort hebben we niet nodig want onze FTP server werkt op de standaard 21 poort. Klik vervolgens op "Snel verbinden".

Na enkele ogenblikken ziet u in het rechter scherm enkele mappen van uw website. Zo ook de map public\_html. Klik hier dubbelop. Nu bent u in de "root" van uw website, hierin vindt u alle bestanden die elke computer ter wereld kan opvragen en downloaden. U kunt hier ook heel makkelijk bestanden heen kopiëren. Zoek daarvoor in het linkerscherm een bestand of hele map op en klik er met rechtermuis op. U ziet dan deze actie(s):

| †<br>† | Uploaden<br>Bestanden toevoegen aan wachtrij<br>Map invoeren |
|--------|--------------------------------------------------------------|
|        | <b>Openen</b><br>Bewerken                                    |
|        | Map aanmaken<br>Vernieuwen                                   |
|        | Verwijderen<br>Hernoemen                                     |

Kies dan nu voor "Uploaden", hiermee upload u de bestanden naar onze server. In het onderste scherm ziet u dat er een wachtrij van bestanden staat. Standaard doet FileZilla 2 bestanden tegelijk. U kunt dit hoger maken maar dat raden wij niet aan omdat niet elke server dit toestaat en u daardoor snel een server ban kunt hebben. Mocht u dit zelfs bij 2 tegelijk hebben dan kunt u dit ook in 1 bestand tegelijk wijzigen. Klik hiervoor op Bewerken -> Instellingen:

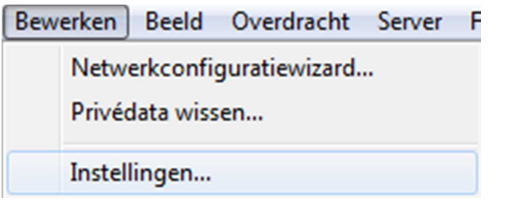

Vervolgens kiest u voor de tab "Overdrachten". U ziet dan dit scherm:

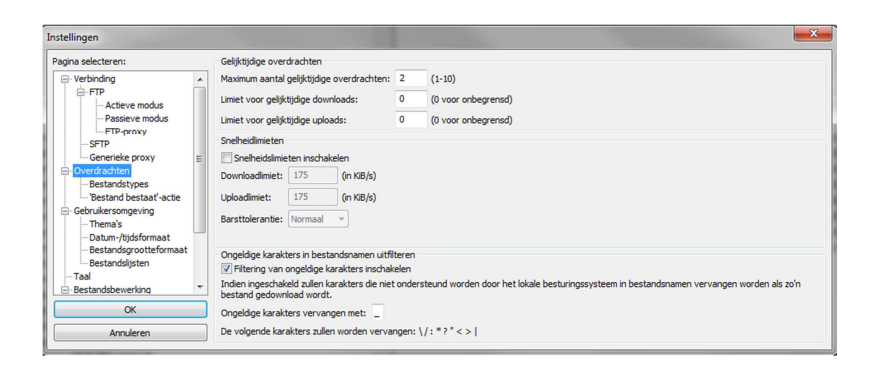

Vul dan bij "Maximum aantal gelijktijdige overdrachten" het getal 1 in. Klik vervolgens op de "OK" knop en de instellingen zijn doorgevoerd.

Om een nieuwe map op de server aan te maken klikt u met uw rechtermuis in de desbetreffende hoofdmap.

#### U krijgt dan deze opties:

| 🕹 Downloaden                       |
|------------------------------------|
| 🔩 Bestanden toevoegen aan wachtrij |
| Map invoeren                       |
| Bekijken/bewerken                  |
| Map aanmaken                       |
| Vernieuwen                         |
| Verwijderen                        |
| Hernoemen                          |
| URL('s) naar klembord kopiëren     |
| Bestandsrechten                    |

Kies dan voor "Map aanmaken". Typ nu de gewenste map naam in en druk Enter in.

Indien u een bestand van de server wilt downloaden, dan kunt u simpelweg met de rechtermuis op een bestand klikken waarna u op "Downloaden" klikt. U kunt ook meerdere bestanden en/of mappen tegelijk selecteren.

Indien u FileZilla samen met Notepad++ wilt gebruiken, dan kunt u het volgende doen. Klik op "Bewerken -> Instellingen" en in het geopende venster klikt u dan op "Bestandsbewerking". U ziet vervolgens onderstaand scherm.

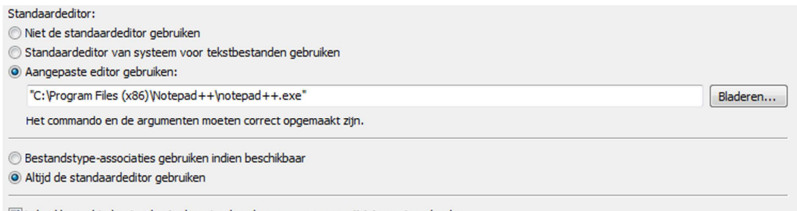

 $\boxed{\mathbf{V}}$  Lokaal bewerkte bestanden in de gaten houden en vragen om wijzigingen te uploaden

Klik op "Aangepaste editor gebruiken" en klik vervolgens op "Bladeren". Selecteer dan "Deze Computer -> Lokale schijf (C:) -> Program Files ->Notepad++ -> notepad++.exe" en klik op "Openen". Let op!, bij 64-bits computers is het mogelijk dat Notepad++ niet in de map Program Files staat maar in de map "Program Files X86". Klik dan op "Altijd de bestandseditor gebruiken" en indien gewenst kunt u de onderste selectieknop geselecteerd laten staan.

Nu kunt u bij bijvoorbeeld een tekst of PHP bestand op rechtermuis klikken gevolgd door "Bekijken/Bewerken". Dan opent Notepad++ en daar kunt u wijzigingen maken aan het bestand. Vervolgens klikt u binnen Notepad++ op opslaan en dan gaat u terug naar Filezilla. Daar staat dan onderstaande dialoog box:

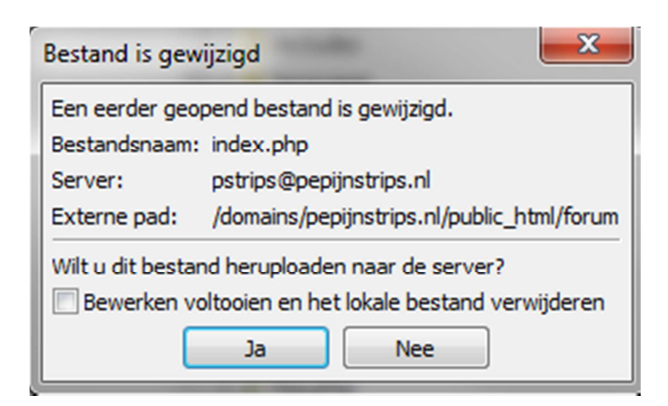

Klik daar op "Ja" waardoor het bestand automatisch wordt geüpload. Er kan nog een dialoog box komen waarin u wordt gevraagd het bestand te overschrijven. Dit kunt u gewoon bevestigen.

U kunt ook een standaard "Reeds bestaan" actie invoeren. Ga daarvoor naar "Overdracht -> Standaard 'bestand bestaat reeds'-actie...".

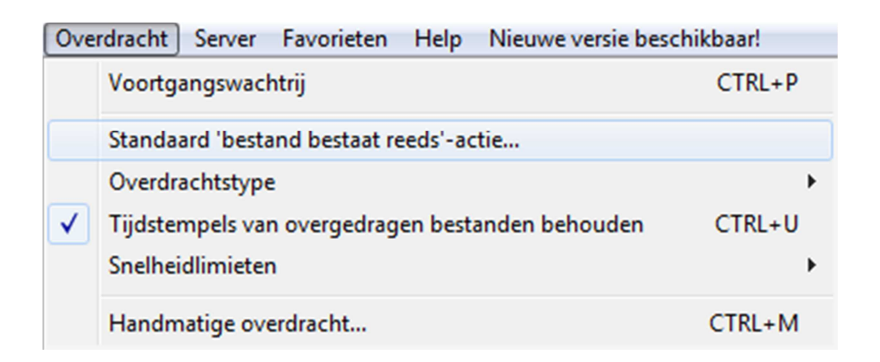

Vervolgens kun u in het komende dialoog venster de gewenste actie selecteren.

## 5. Notepad++ & PHP

In dit hoofdstuk gaan we aan de slag met Notepad++ en een paar kleine stukjes PHP. Omdat PHP veel te groot is om helemaal in dit kleine boekje uit te leggen kunt u op websites als <u>http://phphulp.nl</u>, <u>http://phpfreakz.nl</u> of op <u>http://criminalspoint.com</u> tutorials vinden over elk onderwerp. Uiteraard kunt u ook nog een boek aanschaffen.

Om Notepad++ op te starten klikt u op de snelkoppeling op het bureaublad of anders op "Start ->Alle Programma's -> Notepad++ -> Notepad++". Vervolgens ziet u een leeg document voor u.

| 🥁 new 3   | - Notepad- | +          |                |          |                        |         | -         | -          |          |        |      |            | x   |
|-----------|------------|------------|----------------|----------|------------------------|---------|-----------|------------|----------|--------|------|------------|-----|
| Bestand   | Bewerken   | Zoeken     | Beeld Codering | Syntaxis | Instellinger           | n Macro | Uitvoeren | TextFX     | Plugins  | Venste | rs ? |            | х   |
| 6         |            | ا 🖨 🔊 🕯    | 4 D D 2        | C a      | ₽ <mark>₩</mark>   😪 🧿 | *   🖪 🖬 | 🗄 ¶ (     | <b>F</b> 🦗 |          |        |      | <b>Z</b> ( | a 🖓 |
| 😑 new 3   | 3          |            |                |          |                        |         |           |            |          |        |      |            |     |
| 1         |            |            |                |          |                        |         |           |            |          |        |      |            |     |
|           |            |            |                |          |                        |         |           |            |          |        |      |            |     |
|           |            |            |                |          |                        |         |           |            |          |        |      |            |     |
|           |            |            |                |          |                        |         |           |            |          |        |      |            |     |
|           |            |            |                |          |                        |         |           |            |          |        |      |            |     |
|           |            |            |                |          |                        |         |           |            |          |        |      |            |     |
|           |            |            |                |          |                        |         |           |            |          |        |      |            |     |
|           |            |            |                |          |                        |         |           |            |          |        |      |            |     |
|           |            |            |                |          |                        |         |           |            |          |        |      |            |     |
|           |            |            |                |          |                        |         |           |            |          |        |      |            |     |
|           |            |            |                |          |                        |         |           |            |          |        |      |            |     |
|           |            |            |                |          |                        |         |           |            |          |        |      |            |     |
|           |            |            |                |          |                        |         |           |            |          |        |      |            |     |
|           |            |            |                |          |                        |         |           |            |          |        |      |            |     |
| ļ         |            |            |                |          |                        |         |           |            |          |        |      |            |     |
| Normal te | xt file    | length : ( | lines : 1      | 1        | n:1 Col:               | 1 Sel:0 |           | D          | os\Windo | ws     | ANSI | I          | NS  |

Hierin kunt u code intypen. Om een PHP code te typen typt u altijd eerst de PHP tag (<?php) gevolgd door een enter en de code. Een code sluit u altijd af met (?>). Een voorbeeld code is deze code:

```
<?php
$naam = "Jan Post";
echo "Hallo Nederland, mijn naam is ".$naam.".";
?>
```

Hierin wordt allereerst de PHP-tag geopend, daarna een variabele gedefinieerd en vervolgens een regel tekst geïnterpreteerd op het scherm, met tevens de variabele. Daarna wordt de PHP-tag weer gesloten.

U kunt in Notepad++ ook een bepaalde syntax instellen. Dit houdt in dat u zo een goede highlighting hebt van verkeerde code of juist een variabele e.d. Om dit voor PHP te doen gaat u naar "Syntaxis -> P -> PHP".

| Syntaxis | Instellingen | Ma | lacro Uitvoeren TextFX |
|----------|--------------|----|------------------------|
| А        |              | ۲  | i 🖾   🎫 🏽 🗐 🖉          |
| Bat      | ch           |    |                        |
| С        |              | ۲  |                        |
| D        |              | ۲  |                        |
| F        |              | ۲  |                        |
| Gui      | 4Cli         |    |                        |
| н        |              | ۲  |                        |
| INN      | 10           |    |                        |
| J        |              | ۲  |                        |
| KIX      | tart         |    |                        |
| L        |              | ۲  |                        |
| м        |              | ۲  |                        |
| N        |              | ۲  |                        |
| Obj      | ective-C     | _  |                        |
| Р        |              | •  | Pascal                 |
| R        |              | •  | Perl                   |
| S        |              |    | PHP                    |
| т        |              | •  | Postscript             |
| v        |              | •  | PowerShell             |
| XM       | L            |    | Properties             |
| YAN      | ИL           |    | Python                 |
| Aar      | igepast      |    |                        |

Zoals u ziet wordt het een en ander gekleurd en zo heeft u een veel duidelijker beeld van uw code. Verder lijkt Notepad++ heel erg op Word of Wordpad, enkel en alleen kunt u geen lettertype e.d. instellen maar wel een aantal andere zaken. Verder is er niet veel bijzonders aan Notepad++.

Indien u meer informatie wilt hebben over PHP dan kunt u naar <u>http://php.net</u> gaan, hier worden alle functies uitgelegd van PHP met een duidelijke omschrijving. Indien u een specifieke functie zoekt, dan kunt u de omschrijving (het liefst in het Engels) ook op Google opzoeken. Al snel komt dan PHP.net als een van de eerste resultaten. U kunt ons ook contacteren, wij staan klaar om u te helpen in bepaalde kleine kwesties.

## 6. Roundcube

Roundcube heeft een hele duidelijke en vooral handige werking. Om in Roundcube te geraken gaat u in uw webbrowser naar de link <u>http://uwdomeinnaam.nl/roundcube</u>. Indien uw domeinnaam nog niet beschikbaar is dan gaat u naar

http://rapifia.nl/roundcube.

U logt hier in met uw DirectAdmin inlog gegevens (zonder @ domeinnaam.nl) of met een aangemaakt e-mail account binnen DirectAdmin waaraan u wel @domeinnaam.nl toevoegt. De interface van Roundcube ziet er ongeveer zo uit:

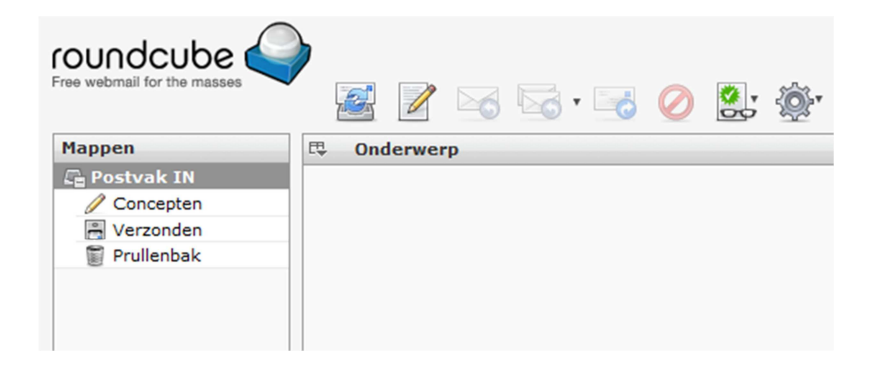

Als u op de knop met het potloodje klikt dan kunt u als vanouds een nieuw email bericht schrijven. In de map postvak in vindt u alle binnengekomen emails. De mappen verzonden en prullenbak spreken voor zich. Zoals ik al zei spreekt deze interface erg voor zich. Daarom bespreken wij dit hier niet verder. Indien u toch een vraag heeft dan kunt u ons contacteren via de support.

## 7. Squirrelmail

Om in Squirrelmail te geraken gaat u naar

<u>http://uwdomeinnaam.nl/squirrelmail</u> of naar <u>http://rapifia.nl/squirrelmail</u> indien uw domeinnaam nog niet beschikbaar is. U logt hier net zoals bij Roundcube in. Als u ingelogd bent ziet de interface er als volgt uit:

| Folders                                                | Current Folder: INBOX                         | Sign Out                     |
|--------------------------------------------------------|-----------------------------------------------|------------------------------|
| Last Refresh:<br>Fri, 8:31 pm<br>( <u>Check mail</u> ) | Compose Addresses Folders Options Search Help | <u>SquirrelMail</u>          |
|                                                        | Move Selected To:                             | Transform Selected Messages: |
| - INBOX<br>Drafts<br>Sent                              | INBOX  Move Forward  Thread View              | Read Unread Delete           |
| Trash (Purge)                                          | From Date Subject                             |                              |
|                                                        | THIS FOLDER IS EMPTY                          |                              |

De stijl ziet er wat kaler uit maar het werkt ongeveer hetzelfde. Op de link "Compose" kunt u een bericht maken en op de link "Folders" kunt u uw mappen beheren. Aan de linkerkant (met het blauw) kunt u een map selecteren om de e-mails daarvan te lezen. Ook dit programma wijkt niet veel af van een andere e-mail cliënt als Gmail of Windows Live (Hotmail). Indien u toch vragen over Squirrelmail heeft dan kunt u deze stellen via onze support.

## 8. MySQL

Als database type wordt bij Rapifia alleen MySQL ondersteund. MySQL is een veilige database soort die gebruikt kan worden i.c.m. PHP en is zelfs te benaderen via een andere server of computer. MySQL gebruikt als programmeertaal SQL, deze taal gebruikt u ook in PHP. Hiervoor moet u echter wel eerst de functie mysql\_query() aanroepen. Tussen de () plaatst u dubbele aanhalingstekens waartussen u SQL kunt typen.

```
Een voorbeeld van SQL is:
INSERT INTO tabel (id, naam, waarde) VALUES (1,
'object', 'test')
```

Deze query plaatst een nieuwe rij in de tabel "tabel". Voor bijna elke actie in MySQL is er wel een command waardoor bijna alles binnen MySQL te regelen is. Ideaal.

Velden bij MySQL (fields) kunnen verschillende types bevatten. Zo bestaat er een VARCHAR waarin elke karakter ingevoerd kan worden. Ook is er een INT waarin alleen getallen mogen worden ingevoerd of een DATETIME waarin datums i.c.m. tijd in gezet kunnen worden.

U kunt MySQL beheren via PHPMyAdmin, hierover vindt u in het volgende hoofdstuk meer uitleg.

## 9. PHPMyAdmin

PHPMyAdmin wordt gebruikt om de aangemaakte databases in DirectAdmin te beheren. U kunt inloggen op PHPMyAdmin door in uw browser naar de link http://uwdomeinnaam.nl/phpmyadmin te gaan of indien uw domeinnaam nog niet beschikbaar is naar <u>http://rapifia.nl/phpmyadmin</u> te gaan. U kunt daar inloggen met uw DirectAdmin login gegevens of de gegevens van een aangemaakte database in DirectAdmin. Wij gaan nu alleen een tabel aanmaken. Selecteer eerst de database door helemaal links op de databasenaam te klikken. Vervolgens voert u onderaan de tabelnaam in, in dit geval "test" en als aantal velden "3". In het geopende venster voert u als bovenste veld respectievelijk "id", "naam" en "waarde" in. Dan voert u bij id in het veld onder "INT" "20" in. Dan selecteert u bij "Index" "PRIMARY" en vervolgens vinkt u het hokje bij "AUTO INCREMENT" aan. Bij de tweede kolom, die u "naam" heeft genoemd maakt u van "INT" "VARCHAR" en daaronder typt u "100" in. Bij "waarde" precies hetzelfde alleen geen "100" maar "250". Klik erna helemaal onderaan op "Opslaan". De tabel is nu aangemaakt en u kunt daar nu gegevens in zetten. Indien u meer informatie wilt hebben over PHPMyAdmin, dan kunt u naar deze webpagina gaan: http://www.webgarden.be/cursusphp/Hoofdstuk11.pdf

Let wel op dat deze webpagina de oudere PHPMyAdmin stijl gebruikt.

|     | Sta             | uctuur 🕡                 |                                  |                                                   |                                                                                    |
|-----|-----------------|--------------------------|----------------------------------|---------------------------------------------------|------------------------------------------------------------------------------------|
| id  |                 | naam                     |                                  | waarde                                            |                                                                                    |
| INT | ~               | VARCHAR                  | ~                                | VARCHAR                                           | ~                                                                                  |
| 20  |                 | 100                      |                                  | 250                                               |                                                                                    |
|     | id<br>INT<br>20 | Sta<br>id<br>INT 💽<br>20 | id naam<br>INT VARCHAR<br>20 100 | Structuur @<br>id naam<br>INT VARCHAR V<br>20 100 | Structuur ₀       id     naam       INT     ✓       VARCHAR     ✓       20     100 |

## 10. Windows Live Mail

U kunt Windows Live Mail koppelen aan onze webhosting. Hiervoor moet u eerst de hele Windows Live kit downloaden. De downloadlink staat vermeld in hoofdstuk 2. Als u Windows Live Mail voor de eerste keer opstart wordt gevraagd een e-mail account te koppelen. Dit gaan we nu doen. Start Windows Live Mail op door naar "Start -> Alle Programma's -> Windows Live -> Windows Live Mail" te gaan of klik op de snelkoppeling op het bureaublad. Voer als email adres een e-mail adres in die u aangemaakt heeft bij DirectAdmin, bijvoorbeeld jan@domeinnaam.nl. Als wachtwoord voert u het wachtwoord in die u in datzelfde proces heeft ingesteld. Als schermnaam kunt u een naam instellen waaraan u dit account kunt herkennen, bijvoorbeeld "Jan". Vink het hokje voor "Server instellingen voor dit e-mailaccount handmatig configureren" aan en klik dan op "Volgende". Voer als inkomende server "domeinnaam.nl" in of "rapifia.nl" indien uw domeinnaam nog niet online staat. De poort kunt u laten staan. Als uitgaande server voert u hetzelfde in als bij inkomende server en ook deze poort kunt u laten staan. Vink daaaronder "Voor de uitgaande server is verificatie vereist". Klik daarna op "volgende". Klik als laatste op "Voltooien" en uw e-mail account is toegevoegd. Nu kunt u uw e-mail beheren. Voor meer informatie surf naar: <u>http://bit.ly/nHBLHc</u> of contacteer ons.

| Een e-mailaccount     | toevoegen                                                        | × |
|-----------------------|------------------------------------------------------------------|---|
| Typ hieronder de gege | evens van je e-mailaccount:                                      |   |
| E-mailadres:          |                                                                  |   |
|                       | voorbeeld555@hotmail.com <u>Aanmelden voor gratis e-mail</u>     |   |
| Wachtwoord:           |                                                                  |   |
|                       | ✔ Wachtwoord onthouden                                           |   |
| Welke naam moet wor   | den weergegeven in e-mail die vanaf dit account verzonden wordt? |   |
| Schermnaam:           |                                                                  |   |
|                       | Bijvoorbeeld: Jan de Vries                                       |   |
| Serverinstellingen v  | /oor e-mailaccount handmatig configureren.                       |   |
|                       | < Vorige Volgende > Annulerer                                    | 1 |

## 11. Rapifia klantenpaneel

U kunt op het Rapifia klantenpaneel komen door naar <u>https://rapifia.nl</u> te surfen en daar in te loggen met uw gebruikersnaam en wachtwoord. In ons klantenpaneel kunt u naast het bestellen van domeinnamen en webhosting pakketten ook informatie over dit webhosting pakket bekijken. Dit kan door in het menu op "Hosting overzicht" te klikken.

| ID  | Naam | Verloopt   | Jaarprijs | Acties  |
|-----|------|------------|-----------|---------|
| 126 | _    | 18-08-2012 | €11,00    | 💐 💝 🚨 🚺 |

Zoals hierboven weergegeven ziet u 4 icoontjes. Als u op icoontje 1 klikt, dan kunt u dit hosting pakket verlengen, als u op icoontje 2 klikt, dan kunt u het pakket wijzigen. Als u op icoontje 3 klikt dan kunt u extra bandbreedte en webruimte aan uw account toevoegen en als u op het laatste icoontje klikt dan ziet u alle informatie over dit hosting pakket. Bij de geregistreerde domeinen zijn soortgelijke opties te vinden. Kies daarvoor "Domeinnamen" uit het menu. U ziet dan zoiets als dit:

| Domeinnaam | Status | Verloopt   | Acties |
|------------|--------|------------|--------|
| rapifia.nl | Online | 02-01-2013 | 🍰 💐 💖  |

Als u uw muis over icoon 1 houdt, dan ziet u de houdergegevens van deze domeinnaam. Indien u op icoon 2 klikt kunt u de domeinnaam verlengen en als u op icoon 3 klikt, dan kunt u de nameservers van deze domeinnaam wijzigen. Verder spreekt ons klantenpaneel voor zich en alles is eenvoudig te vinden.

Dit is het einde van het boekje. Wij hopen dat het een en ander duidelijk is geworden door dit boekje. Bij vragen kunt u altijd contact opnemen met onze support afdeling, wij staan altijd klaar voor uw wensen. Wij wensen u nogmaals veel succes met het maken van uw website!